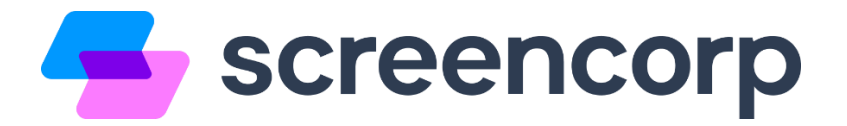

## Configurações recomendadas para a utilização do Player Screencorp

Para garantir que a sua TV Corporativa funcione corretamente, efetue as configurações deste passo a passo no computador ou mini-pc onde o Player será instalado.

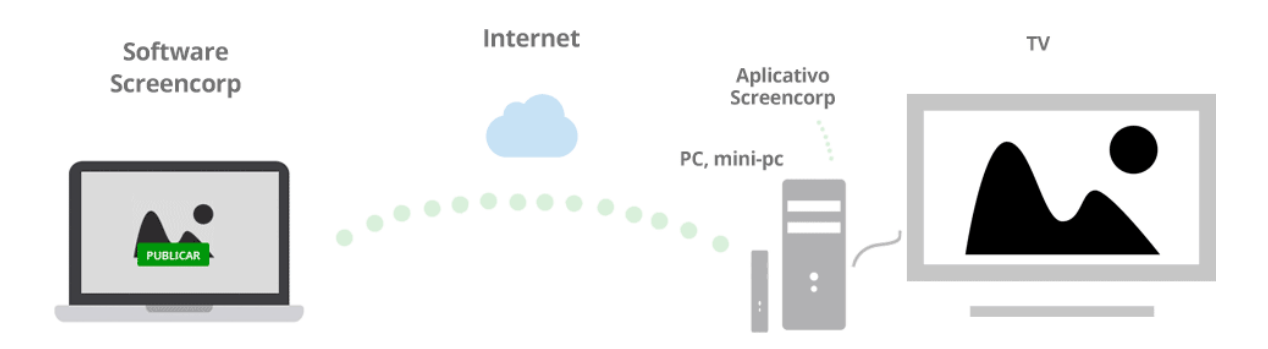

# Liberações de Rede

Antes de iniciar o processo de instalação e configuração do **player Screencorp**, efetue as seguintes liberações de rede:

Site: screencorp.com.br : 443

Gerenciador de Conteúdo: cms.screencorp.com.br : 443

- Mídias 1: s3-sa-east-1.amazonaws.com/screencorp.io : 443
- Mídias 2: <u>s3-sa-east-1.amazonaws.com/screencorp</u> : 443
- API: api.screencorp.com.br : 443
- Demais APIs: <u>\*.screencorp.io</u> : 443

# Sumário

| 1. | Removendo a "Proteção de Tela" e a "Suspensão Automática" | 3    |
|----|-----------------------------------------------------------|------|
| 2. | Ocultando automaticamente a "Barra de Tarefas"            | 7    |
| 3. | Desabilitando as Notificações do Windows                  | 8    |
| 4. | Configurando o login automático no Windows 10             | 9    |
| 5. | Instalação do Screencorp Player                           | . 11 |

# 1. Removendo a "Proteção de Tela" e a "Suspensão Automática"

Passo 1: Acesse o menu iniciar do Windows, em seguida clique em "Configurações":

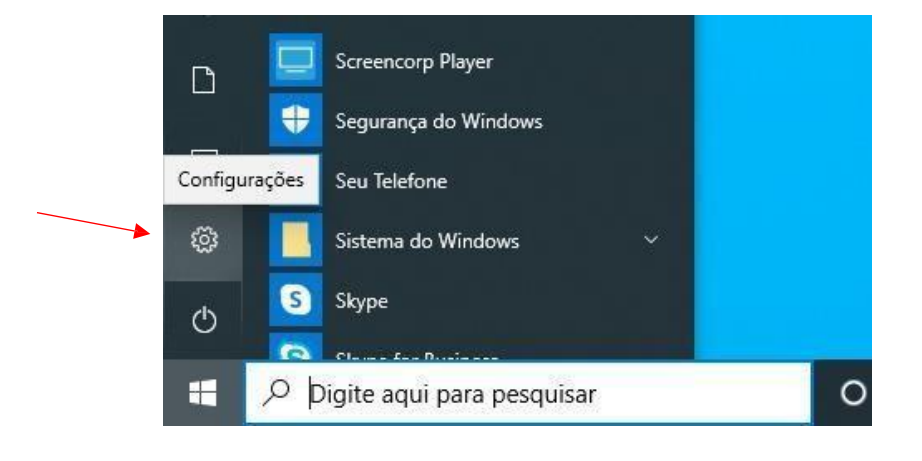

#### Passo 2: Clique em "Personalização":

| Configurações |                                                                          |         |                                                            | 3- | × |
|---------------|--------------------------------------------------------------------------|---------|------------------------------------------------------------|----|---|
|               | Configurações                                                            | s do W  | /indows                                                    |    |   |
|               | Localizar uma configuraçã                                                | ão      | Q                                                          |    |   |
| 口             | <b>Sistema</b><br>Tela, som, notificações, energia                       |         | Dispositivos<br>Bluetooth, impressoras, mouse              |    |   |
|               | <b>Telefone</b><br>Vincular seu Android, iPhone                          |         | <b>Rede e Internet</b><br>Wi-Fi, modo avião, VPN           |    |   |
| Ę.            | Personalização<br>Tela de Fundo, tela de bloqueio,<br>cores              |         | Aplicativos<br>Desinstalar, padrões, recursos<br>opcionais |    |   |
| 8             | <b>Contas</b><br>Suas contas, email,<br>sincronização, trabalho, família | Q<br>A字 | Hora e Idioma<br>Fala, região, data                        |    |   |
|               |                                                                          |         |                                                            |    |   |

Passo 3: Agora clique em "Tela de bloqueio":

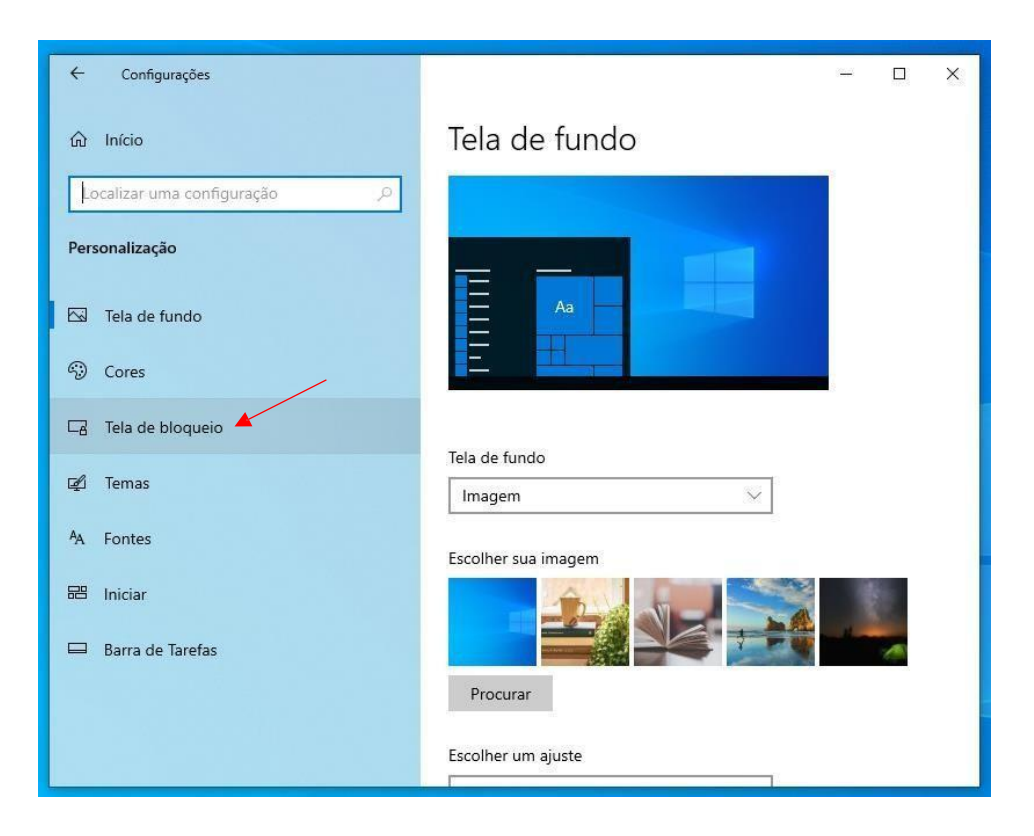

Passo 4: Em seguida, clique em "Configurações de proteção de tela":

| ← Configurações                          | - 0 ×                                                                                  |
|------------------------------------------|----------------------------------------------------------------------------------------|
| û Início<br>Localizar uma configuração ♀ | Tela de bloqueio                                                                       |
| Personalização                           |                                                                                        |
| Tela de fundo                            | Escolher um app para mostrar o status detalhado na tela de bloqueio                    |
| ි Cores                                  |                                                                                        |
| 🕞 Tela de bloqueio                       | Escolher quais apps mostram status rápido na tela de bloqueio                          |
| 🖆 Temas                                  |                                                                                        |
| AA Fontes                                | Mostrar a imagem de tela de fundo da tela de bloqueio do Windows<br>na tela de entrada |
| 器 Iniciar                                | Ativado                                                                                |
| 🖽 Barra de Tarefas                       | Configurações da tela de bloqueio da Cortana                                           |
|                                          | Configurações de tempo limite de tela                                                  |
|                                          | Configurações de proteção de tela 🔺                                                    |
|                                          |                                                                                        |

Passo 5: Selecione a opção "Nenhum", desmarque a opção "Ao reiniciar, exibir tela de logon" e clique em "OK", veja abaixo:

| 💐 Configu                                            | rações de Proteção de Tela                                                                                                    | × |
|------------------------------------------------------|----------------------------------------------------------------------------------------------------|---|
| Proteção de                                          | Tela                                                                                                    |   |
| (Nenhu<br>Aguard:                                    | ım) ✓ Configurações Visualizar<br>ar: 1 → minutos □ Ao reiniciar, exibir tela de logon ✔                                                         |   |
| Gerencia<br>Para po<br>da tela e<br><u>Alterar o</u> | amento de energia<br>upar energia e obter o melhor desempenho, ajuste o brilho<br>e outras configurações de energia.<br>configurações de energia |   |
|                                                      | OK Cancelar Aplica                                                                                                    | r |

Passo 6: Agora clique em "Configurações de tempo limite de tela":

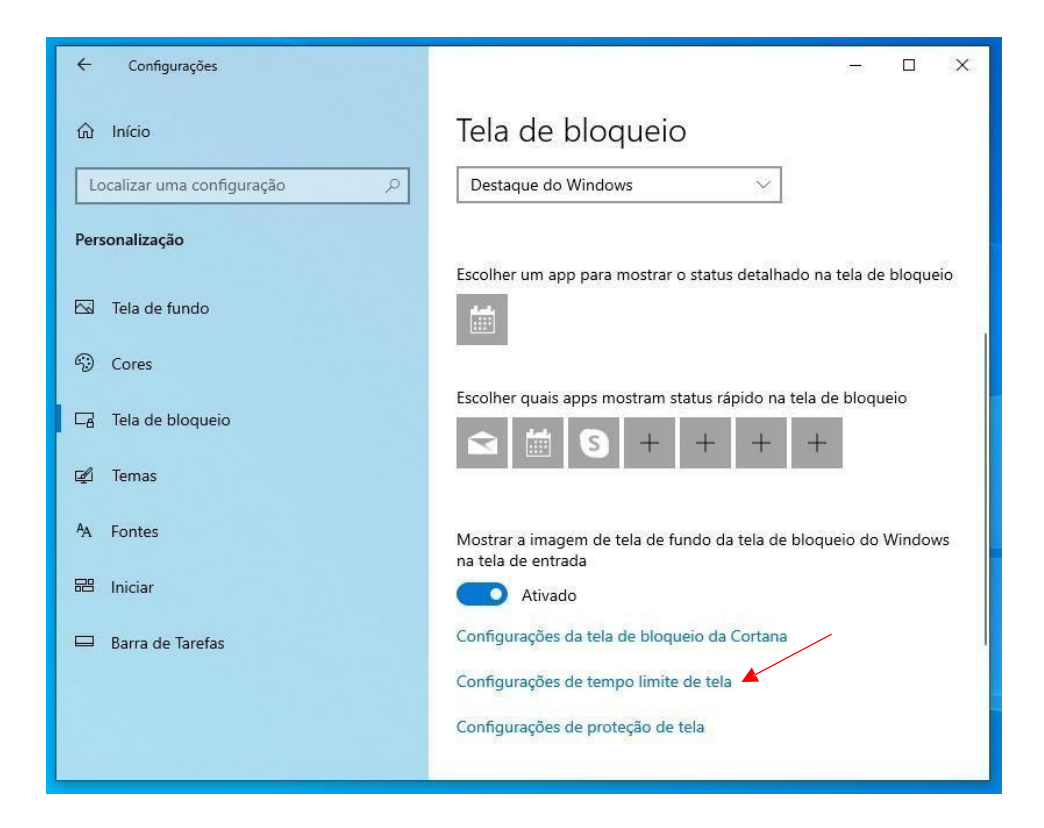

Passo 7: Em seguida, selecione a opção "Nunca" para "Tela" e "Suspender", conforme abaixo e feche a janela:

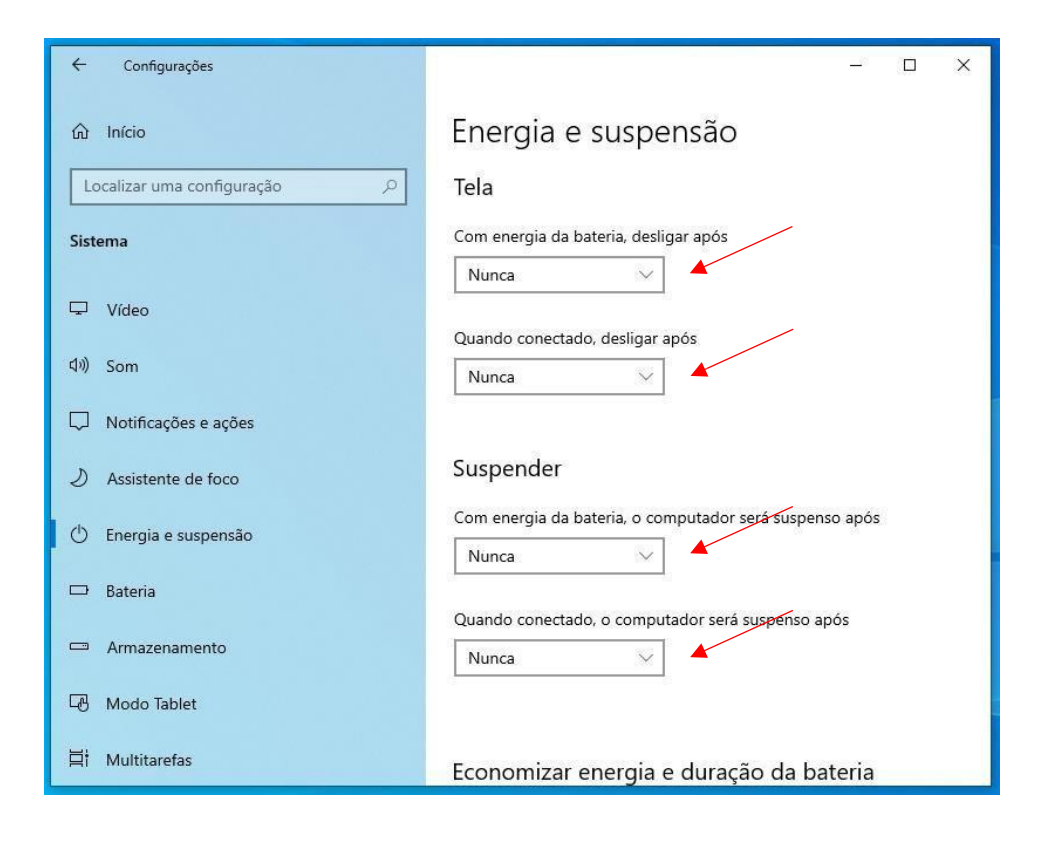

## 2. Ocultando automaticamente a "Barra de Tarefas"

Passo 1: Clique na Barra de Tarefas com o botão direito do mouse, em seguida clique em "Configurações da Barra de Tarefas":

|   | Barras de ferramentas                           |  |
|---|-------------------------------------------------|--|
|   | Pesquisar                                       |  |
| ~ | Mostrar botão Cortana                           |  |
|   | Mostrar botão Visão de Tarefas                  |  |
|   | Mostrar Pessoas na barra de tarefas             |  |
|   | Mostrar botão Espaço de Trabalho do Windows Ink |  |
|   | Mostrar botão do teclado virtual                |  |
|   |                                                 |  |
|   |                                                 |  |
|   |                                                 |  |
|   | Mostrar a área de trabalho                      |  |
|   | Gerenciador de Tarefas                          |  |
| / | Bloquear a barra de tarefas                     |  |
| 3 | Configurações da Barra de Tarefas               |  |

Passo 2: Habilite a opção "Ocultar automaticamente a barra de tarefas no modo de área de trabalho", conforme abaixo e feche a janela:

| Configurações                  | ×                                                                                                    |
|--------------------------------|----------------------------------------------------------------------------------------------------|
| வி Início                      | Barra de Tarefas                                                                                                    |
| ر ل Localizar uma configuração | Bloquear a barra de tarefas                                                                                                    |
| Dessenation                    | Ativado                                                                                                    |
| Personalização                 | Ocultar automaticamente a barra de tarefas no modo de área de                                                                                                    |
| 🖂 Tela de fundo                | Ativado                                                                                                    |
| ⑦ Cores                        | Ocultar automaticamente a barra de tarefas no modo tablet                                                                                                    |
|                                | Desativado                                                                                                    |
| La lela de bloqueio            | Usar botões pequenos da barra de tarefas                                                                                                    |
| 🖆 Temas                        | Desativado                                                                                                    |
| A Fontes                       | Usar Espiar para visualizar a área de trabalho ao posicionar o<br>ponteiro do mouse no botão Mostrar Área de Trabalho na<br>extremidade da barra de tarefas       |
| 🖽 Iniciar                      | Desativado                                                                                                    |
| 🖵 Barra de Tarefas             | Substituir Prompt de Comando pelo Windows PowerShell no menu<br>quando eu clicar com o botão direito do mouse no botão Iniciar ou<br>pressionar a tecla Windows+X |
|                                | Ativado                                                                                                    |
|                                | Mostrar notificações nos botões da barra de tarefas                                                                                                    |
|                                | Ativale                                                                                                    |

🗲 screencorp

Paixão por Comunicação | <u>www.screencorp.com.br</u>

São Paulo - SP | WhatsApp: +55 11 94254-0771 | E-mail: suporte@screencorp.com.br

# 3. Desabilitando as Notificações do Windows

Passo 1: Clique no balão de notificações, localizado no canto inferior direito da tela, e habilite a opção "Somente alarmes". Veja abaixo:

|                   |                | ~                                |                                                     |
|-------------------|----------------|----------------------------------|-----------------------------------------------------|
| L면<br>Modo Tablet | Rede           | १०३<br>Todas as<br>configurações | යි <sup>®</sup><br>Compartilhame<br>nto por proximi |
| ත්ර<br>Modo avião | Localização    | )<br>Somente<br>alarmes          | (ျာ)<br>Hotspot móvel                               |
| ·☆<br>Luz noturna | *<br>Bluetooth | 999<br>VPN                       | Ф<br>Economia de<br>bateria                         |
| ф                 | Ð              | <b>F</b> 0                       |                                                     |
| Captura de tela   | Projetar       | Conectar                         |                                                     |

### 4. Configurando o login automático no Windows 10

Passo 1: Pressione "Win+R" para abrir a caixa "Executar".

|        | Digite o nome de um programa, pasta, docume | nto ou<br>ocê                          |
|--------|---------------------------------------------|----------------------------------------|
|        |                                             |                                        |
| Abrir: | netplwiz                                    | `````````````````````````````````````` |
| _      |                                             |                                        |
|        | <                                           |                                        |
|        |                                             |                                        |

Na caixa "Executar", digite "netplwiz" e clique em "OK":

Passo 2: Selecione o usuário e desmarque a opção "Os usuários devem digitar um nome de usuáro e senha para usar este computador". Depois clique em "Aplicar":

| Contas de Osuario                |                                                         |                                                           |                                                    | × |
|----------------------------------|---------------------------------------------------------|-----------------------------------------------------------|----------------------------------------------------|---|
| Usuários Avançado                |                                                         |                                                           |                                                    |   |
| Use a lista al<br>computador     | baixo para conceder ou n<br>r e para alterar senhas e o | egar aos usuário<br>utras configura                       | os acesso ao<br>ções.                              |   |
| Os usuários devem<br>computador. | n digitar um nome de usu                                | iário e uma sen                                           | ha para usar este                                  |   |
| Usuarios deste compu             | utador:                                                 |                                                           |                                                    |   |
| Nome de Usuário                  | Grupo                                                   |                                                           |                                                    |   |
|                                  |                                                         |                                                           |                                                    |   |
| - Senha para Suporte             | Adicionar                                               | <u>R</u> emover                                           | <u>P</u> ropriedades                               |   |
| Senha para Suporte               | Adicionar                                               | Remover                                                   | Propriedades                                       |   |
| Senha para Suporte               | Adicionar<br>Screencorp<br>ar sua senha, pressione C    | <u>R</u> emover<br>trl-Alt-Del e sele<br>Re <u>d</u> efin | <u>P</u> ropriedades<br>ecione Alterar<br>ir Senha |   |

**Passo 3:** Digite a senha do usuário e clique em "**OK**" e depois clique em "**OK**" novamente para aplicar as configurações:

| Contas de Usuário                                  |                                                                                                    | $\times$ |
|----------------------------------------------------|----------------------------------------------------------------------------------------------------|----------|
| Entrar automaticamente                             |                                                                                                    | ×        |
| O computador<br>tenham que dig<br>Para isso, espec | pode ser configurado de forma que os usuários não<br>gitar um nome de usuário e uma senha para entrar.<br>ifique o usuário que entrará automaticamente abaixo: |          |
| Nome de usuário:                                   | Suporte Screencorp                                                                                                    |          |
| Senha:                                             | •••••                                                                                                    |          |
| Confirmar senha:                                   | •••••                                                                                                    |          |
|                                                    | OK 🔺 Cancelar                                                                                                    |          |
| Senha para Suporte Sc                              | Adicionar <u>R</u> emover <u>P</u> ropriedades                                                                                                    |          |
| Para alterar s<br>Senha.                           | sua senha, pressione Ctrl-Alt-Del e selecione Alterar<br>Re <u>d</u> efinir Senha                                                                              |          |
|                                                    | OK Cancelar Aplicar                                                                                                    |          |

### 5. Instalação do Screencorp Player

Passo 1: Clique AQUI para baixar o Adobe AIR e instale-o.

Passo 2: Clique AQUI para baixar o Screencorp Player e instale-o.

Será criado o seguinte ícone na área de trabalho:

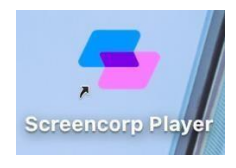

Passo 3: Execute o Screencorp Player e acesse o menu no canto superior direito, depois clique em "Configurações":

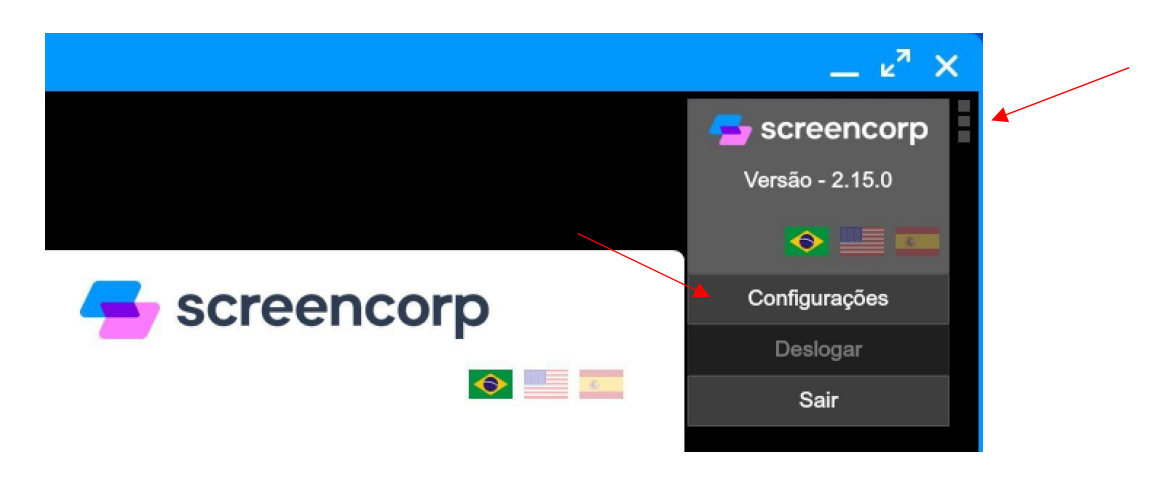

Passo 4: Habilite as opções "Iniciar no Login" e "Manter Sempre Aberto", depois clique em "Salvar":

| Tarefas<br>n Crash) |                                                                                   |
|---------------------|-----------------------------------------------------------------------------------|
| Sempre na Frente    | Coordenadas Customizadas<br>(x, y, largura, altura):                              |
| 🗹 🛛 Tela Cheia      | 0 0 0                                                                             |
|                     | Tarefas<br>n Crash)<br>✓ Configurações Avan<br>✓ Sempre na Frente<br>✓ Tela Cheia |

11

Paixão por Comunicação | <u>www.screencorp.com.br</u>

São Paulo - SP | WhatsApp: +55 11 94254-0771 | E-mail: suporte@screencorp.com.br

Passo 5: Digite o e-mail e senha utilizados para acessar a plataforma da Screencorp e clique em "Entrar":

|           | screencorp       |
|-----------|------------------|
|           |                  |
| Email:    |                  |
| suporte@s | creencorp.com.br |
| Senha:    |                  |
| *****     |                  |
|           |                  |
|           |                  |
|           | Entrar           |

Passo 6: Para finalizar, selecione o Grupo de Exibição e a TV e clique em "Iniciar":

| screencorp         |
|--------------------|
|                    |
| Grupo de Exibição: |
| TV:                |
| TV Suporte         |
|                    |
| Iniciar            |